## Eduroami ühendus iPhone'is

Siit juhendist leiad juhised kuidas ühendada eduroam võrku kasutades iPhone'i.

🔒 In English

## Eduroam ühenduse loomine iPhone'is

- 1. Wi-Fi võrku ühendumiseks vajuta ikoonil Settings. blocked URL
- 2. Vali **Wi-Fi** sätted.

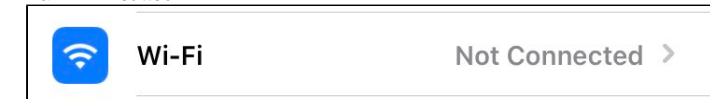

## 3. Aknas Networks kuvatakse loend saadaolevatest Wi-Fi võrkudest.

| No SIM                                    | 23:48                                                              | <b>(</b> )                            |
|-------------------------------------------|--------------------------------------------------------------------|---------------------------------------|
| <b>〈</b> Settings                         | Wi-Fi                                                              |                                       |
|                                           |                                                                    |                                       |
| Wi-Fi                                     |                                                                    |                                       |
| NETWORKS                                  |                                                                    |                                       |
| eduro                                     | am                                                                 | 🔒 🤶 🚺                                 |
| ut-put                                    | olic                                                               | <del>?</del> (i)                      |
| Other.                                    |                                                                    |                                       |
|                                           |                                                                    |                                       |
| Ask to Jo                                 | in Networks                                                        | Notify >                              |
| Known netw<br>known netw<br>of available  | vorks will be joined auto<br>vorks are available, you<br>networks. | omatically. If no<br>will be notified |
| Auto-Joir                                 | n Hotspot                                                          | Ask to Join >                         |
| Allow this d<br>personal ho<br>available. | evice to automatically c<br>tspots when no Wi-Fi n                 | liscover nearby<br>etwork is          |

Vali võrk nimega eduroam. Avaneb autentimisdialoog. Sisesta kasutajatunnus kujul kasutajanimi@ut.ee ja parool. Seejärel vajuta üleval paremal olevat nuppu Join.

|                                      | Enter the password for "eduroan                                                       | n″                   |
|--------------------------------------|---------------------------------------------------------------------------------------|----------------------|
| Cancel                               | Enter Password                                                                        | Join                 |
|                                      |                                                                                       |                      |
| Usern                                | ame                                                                                   |                      |
| Passw                                | vord                                                                                  |                      |
|                                      |                                                                                       |                      |
| Avanenud leheki<br>Sellega tuleb nõu | üljel kuvatakse võrgu turvasertifikaat.<br>ustuda, vajutades üleval paremal olevale n | upule <b>Trust</b> . |
| Cancel                               | Certificate                                                                           | Trust                |
|                                      |                                                                                       |                      |
|                                      | radius.ut.ee<br>Issued by Sectigo RSA Orga                                            | nization V           |
|                                      | Not Trusted                                                                           |                      |
| Expire                               | s 06.05.2023, 16:59:59                                                                |                      |
| More De                              | etails                                                                                | >                    |
|                                      |                                                                                       |                      |

6. Täpsemat infot sertifikaadi kohta saab uurida, vajutades allpool olevale valikule More Details.

| No SIM            | 00:44                                                   |
|-------------------|---------------------------------------------------------|
| Certificate       | Details                                                 |
| SUBJECT NAME      |                                                         |
| Country or Region | EE EE                                                   |
| State/Province    | Tartumaa                                                |
| Organisation      | Tartu Ülikool                                           |
| Common Name       | radius.ut.ee                                            |
| ISSUER NAME       |                                                         |
| Country or Region | GB                                                      |
| State/Province    | Greater Manchester                                      |
| Locality          | Salford                                                 |
| Organisation      | Sectigo Limited                                         |
| Common Name       | Sectigo RSA Organization<br>Validation Secure Server CA |
| SERIAL NUMBER     |                                                         |

 Turvasertifikaadi aktsepteerimise järel toimub varem sisestatud kasutajanime ja parooli abil autentimine ning kui need on korrektsed, siis lubataksegi WiFi-võrku kasutama. Kasutuselolevat WiFi-võrku märgistab võrgunimest vasakul pool asuv linnuke.

| under 190 |                                                                                                    |                                                     |                             |                               |   |  |
|-----------|----------------------------------------------------------------------------------------------------|-----------------------------------------------------|-----------------------------|-------------------------------|---|--|
| No        | SIM                                                                                                    | ÷.                                                  | 00:06                       |                               | 4 |  |
| <         | Set                                                                                                    | tings                                               | Wi-Fi                       |                               |   |  |
|           |                                                                                                    | Wi-Fi                                               |                             |                               | ) |  |
|           | ~                                                                                                    | eduroam                                             |                             | 🕯 🤶 i                         |   |  |
|           | NET                                                                                                    | TWORKS                                              |                             |                               |   |  |
|           |                                                                                                    | ut-public                                           |                             | <b>∻</b> (i                   | ) |  |
|           |                                                                                                    | Other                                               |                             |                               |   |  |
|           |                                                                                                    |                                                     |                             |                               |   |  |
|           | As                                                                                                    | k to Join Netw                                      | orks                        | Notify 2                      | > |  |
|           | Known networks will be joined automatically. If no known networks are available, you will be notified of available networks. |                                                     |                             |                               |   |  |
|           | Au                                                                                                    | to-Join Hotspo                                      | ot                          | Ask to Join                   | > |  |
|           | Allo<br>per<br>ava                                                                                                    | ow this device to a<br>sonal hotspots wh<br>ilable. | utomatically<br>en no Wi-Fi | discover nearby<br>network is |   |  |